## 1) ACCEDE a http://www.universia.es

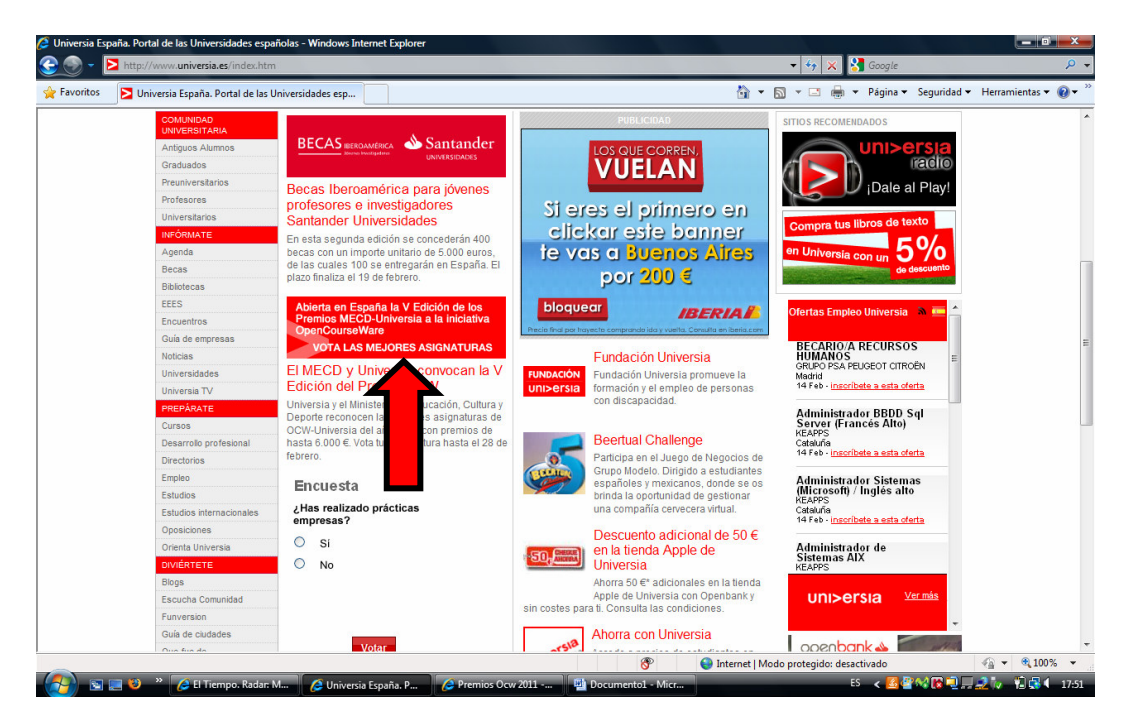

O DIRECTAMENTE EN: http://promociones.universia.es/microsites/premios/ocw/

PINCHA EN LA PESTAÑA "VOTA"

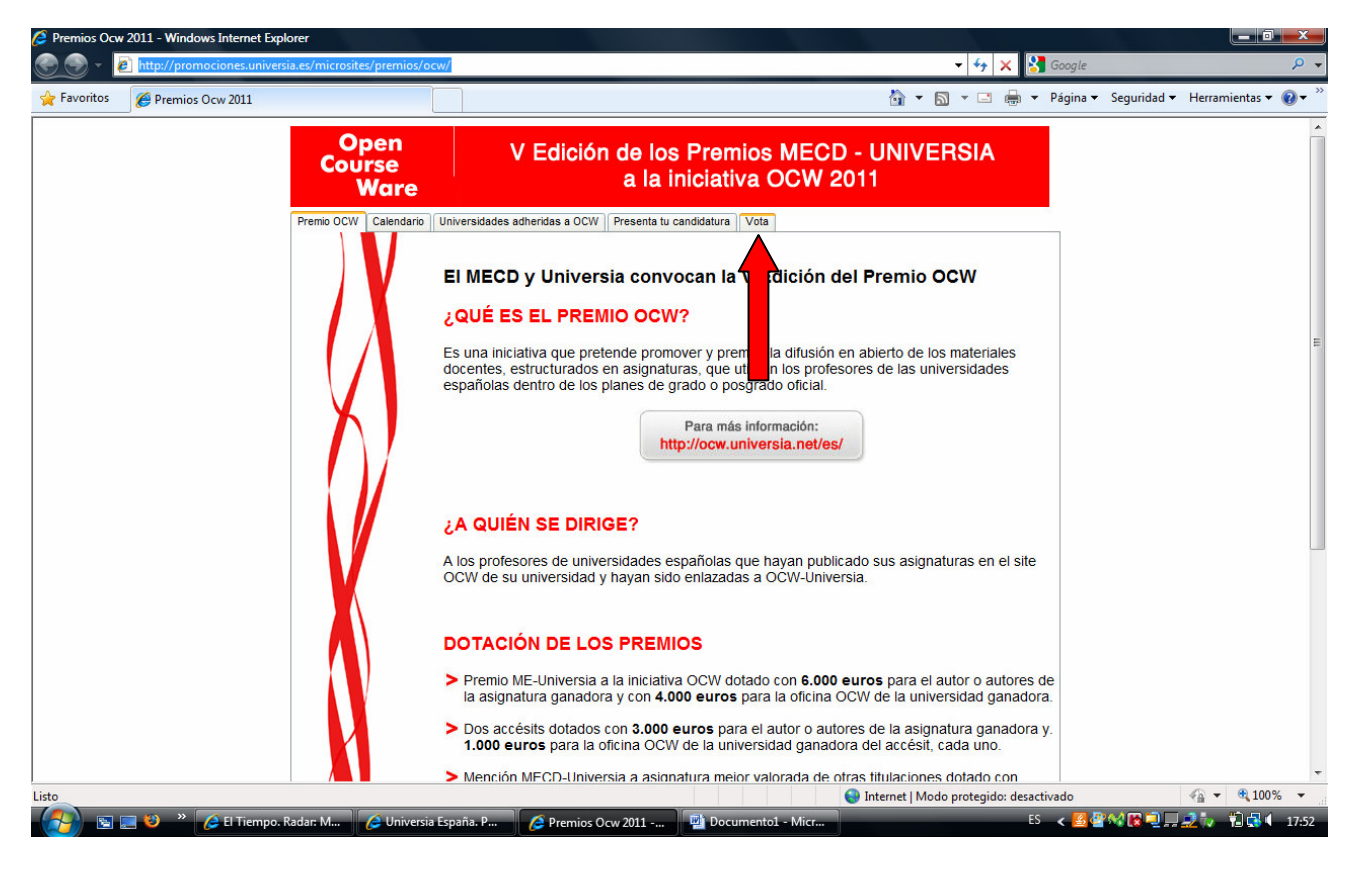

SE ABRE UNA PÁGINA NUEVA CON DOS OPCIONES. SELECCIONA <mark>USUARIOS UNIVERSIA</mark>

Si te has registrado en alguna ocasion, introduce tus datos de acceso. Si no te acuerdas hay una opción para pedir que te envíen a tu correo electrónico los datos de usuario y contraseña.

Si no te has registrado, debes hacerlo.

| <complex-block><complex-block><complex-block><complex-block><complex-block><complex-block><complex-block><complex-block><complex-block></complex-block></complex-block></complex-block></complex-block></complex-block></complex-block></complex-block></complex-block></complex-block>                                                                                                    | Premios Ocw - Windows Internet Explorer |                             |                                                                                                    |                                                                                                    |                                                    |
|----------------------------------------------------------------------------------------------------|-----------------------------------------|-----------------------------|----------------------------------------------------------------------------------------------------|----------------------------------------------------------------------------------------------------|----------------------------------------------------|
| Open<br>Course<br>Ware V Edición de los Premios MECD - UNIVERSIA<br>a la iniciativa OCW 2011   Vere a rec Para participar en el sorteo debes ser usuario de Universia.   Resistrator Si eres nuevo<br>Resistrator   Resistrator Si eres nuevo<br>Resistrator   Vere en coo Resistrator   Vere en coo Resistrator | Favoritos                               | crosites/premios/ocw/votala | imėjorasignatura.jsp                                                                                                    | •   • 7   ×   <b>* 1</b> G                                                                                                    | oogle >><br>ágina ▼ Seguridad ▼ Herramientas ▼ 👰 🤉 |
| Very and comparison   Para participar en el sorteo debes ser usuario de Universia.   Si eres nuevo.   Resistrate.   Si estás registrado.   Identificate   Verentes   Verentes                                                                                                    | · • • · · · · · · · · · · · · · ·       | Open<br>Course<br>Ware      | V Edición de los Premios M<br>a la iniciativa O                                                                             | MECD - UNIVERSIA<br>CW 2011                                                                                                    |                                                    |
| V Edición de los Premios MECD-UNIVERSIA A LA UNCIATIVA OCIV                                                                                                    | V0                                      | Ver a Inicio                | ara participar en el sorteo debes ser usuario de U<br>Si eres nuevo.<br>Registrate.<br>Si estás registrado.<br>Identificate | niversia.<br>Recruit N BIOD<br>Disconce university and the second statements<br>of the second statements and the second statements and the second statements |                                                    |
|                                                                                                    |                                         |                             | V Edición de                                                                                                    | Ios Premios MECD-UNIVERSIA A LA INICIATIVA OCW                                                                                                    |                                                    |
|                                                                                                    |                                         |                             |                                                                                                    |                                                                                                    |                                                    |
|                                                                                                    |                                         |                             |                                                                                                    |                                                                                                    |                                                    |
| 🕥 Internet   Modo protegido: desactivado  🐇 🔫                                                                                                    |                                         |                             |                                                                                                    | Internet   Modo protegido: desactiva                                                                                                    | do 🖓 👻 🔍 100%                                      |

REGISTRO. Ésta es la página de registro. Rellena los datos. No olvides marcar la casilla del final sobre aceptación de los términos.

| Registro de usuarios - Windows Internet Explorer |                                                              |                                                |                                  |
|--------------------------------------------------|--------------------------------------------------------------|------------------------------------------------|----------------------------------|
| Attp://usuarios.universia.net/prepararFase1.     | action?pais=5&servicio=CONCURSO_OCW                          | 👻 😽 🔀 Google                                   | <mark>ب</mark> م                 |
| ☆ Favoritos  Registro de usuarios                |                                                              | 🚹 🔻 🔝 👻 📑 🖶 Y Página                           | ▼ Seguridad ▼ Herramientas ▼ 🕢 ▼ |
| uni>ersia                                        |                                                              |                                                | Â                                |
| 🔗 Registrate en Univers                          | ia                                                           |                                                |                                  |
| Datos de acceso                                  |                                                              |                                                |                                  |
| Introduce los siguientes datos                   |                                                              |                                                |                                  |
| * Nombre                                         | 1                                                            |                                                |                                  |
| * Apellidos                                      | ]                                                            |                                                | =                                |
| * Usuario                                        | ]                                                            |                                                |                                  |
| * Contraseña                                     | ] ?                                                          |                                                |                                  |
| * Repetir contraseña                             |                                                              |                                                |                                  |
| * Email                                          | ]                                                            |                                                |                                  |
| * Repetir Email                                  | ]                                                            |                                                |                                  |
| * Fecha de Nacimiento<br>dd/mm/aaaa (            | 01/01/1974)                                                  |                                                |                                  |
| * País<br>España                                 | •                                                            |                                                |                                  |
| He leido y acepto los térm                       | ninos del Aviso Legal, de la Política de Confidencialidad, d | el Código                                      | -                                |
| Listo                                            |                                                              | Internet   Modo protegido: desactivado         | 4 v 100% v                       |
| - 🤔 🕞 💭 👋 🦉 🌈 El Tiempo. Rad 🖉 💪 Co              | orreo :: Entrad 🧷 🤌 Premios Ocw 🦉 🥭 Registro de              | usu 🔛 sistema votacio 🕅 Escritorio movi ES < 🧤 | 💁 🖓 🔞 🖳 🧟 🧌 🔂 🚺 18:01            |

Tras el registro, el sistema manda un mensaje de confirmación de registro a tu correo electrónico. Entra a tu correo y pincha en el enlace de activación. Si se activa correctamente saldrá un página que continuación vuelve entrar en la página te lo indica. А a de votación http://promociones.universia.es/microsites/premios/ocw/ y picha en VOTA, seleccionando de nuevo **USUARIOS UNIVERSIA**. Lo normal es acceder directamente a la página de votación. Si no es así, se abrirá una casilla que te pedirá los datos de usuario y contraseña, accediendo a la página de votación.

A continuación se abre esta página. Pon tus datos y selecciona en Área la opción Ciencias sociales y jurídicas.

| avoritos 🏾 🏉 Premios Ocw |                        | 🛅 🔻 🔝 👻 📑 🗮 👻 Página 👻 Segurida                                                                                                    | id 👻 Herramientas 👻 🔞 |
|--------------------------|------------------------|----------------------------------------------------------------------------------------------------|-----------------------|
|                          | Open<br>Course<br>Ware | V Edición de los Premios MECD - UNIVERSIA<br>a la iniciativa OCW 2011                                                                                                    |                       |
|                          | Volver a lindo         | (*) Campos obligatorios<br>* Nombre<br>* Apeillidos<br>* Email<br>* Teléfono<br>* Dirección<br>Se soncederà un màximo de tres puntos de libre disposición para las asignaturas de<br>grado o posgrado oficial y un punto para aquellas asignaturas pertenecientes a otras<br>tubuaciones no pertenecientes al EEES).<br>¿Cuáles son las tuyas?<br>Elige un área para ver las asignaturas presentadas en cada una de ellas<br>* Área Elige e<br>CATECORIA |                       |
|                          |                        | DEL SORTEO "VOTA LAS MEJORES ASIGNATURAS DEL<br>10 MECO - UNIVERSIA A LA INICIATIVA OCIV"<br>UNIVERSIA, S.A. (in adelante, UNIVERSIA) con CIF A-82726639, y<br>social en Av/ de Cantabria, sin, Edificio Arrecife, Planta 00, Boadilla del<br>dadrid C.P. 98661 ma deciridio larzer el sonten Vita la meirar asimatura                                                                                                    |                       |

Se abre un desplegable de asignaturas clasificadas en dos categorías. La asignatura de **Actividad Física para la salud** está en la segunda categoría (asignaturas que no son el EEES), hacia al final del listado.

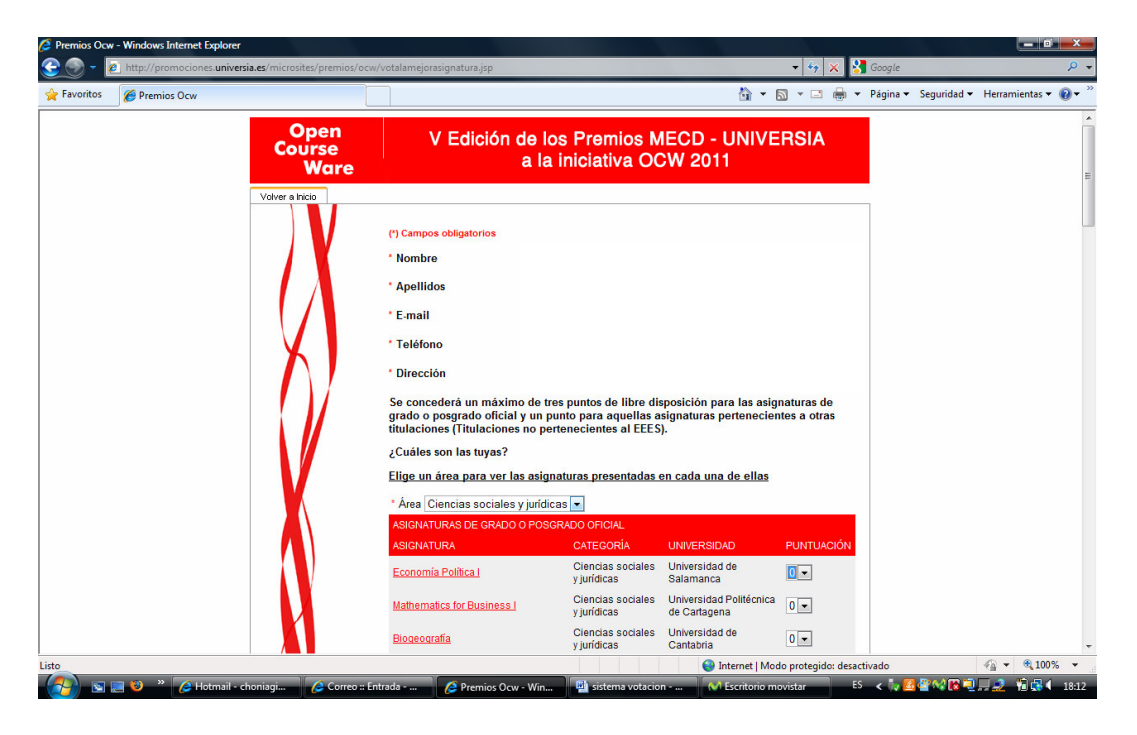

Marca la de <u>Actividad Física para la salud</u>. Marca la casilla del final de aceptación de las bases. El sistema obliga a votar también por alguna asignatura del primer listado (son las asignatura de grado o Máster). Sube y dale un punto a la asignatura que quieras. Hecho esto, baja al final de esta página y dale a enviar. El proceso ha finalizado.

| 💋 Premios Ocw | - Windows Internet Explorer                                       |                                                                                                    |                                                                                                    |                                                                                                    |                        |           |                 |                 | i X            |
|---------------|-------------------------------------------------------------------|----------------------------------------------------------------------------------------------------|----------------------------------------------------------------------------------------------------|----------------------------------------------------------------------------------------------------|------------------------|-----------|-----------------|-----------------|----------------|
| 3 - 🕑         | http://promociones. <b>universia.es</b> /microsites/premios/ocw/v | otalamejorasignatura.jsp                                                                                                    |                                                                                                    | •                                                                                                    | 47 ×                   | 🚼 Googl   |                 |                 | ρ.             |
| 🔶 Favoritos   | C Premios Ocw                                                     |                                                                                                    |                                                                                                    | 👌 🔹 🔝 🔹                                                                                                    | 🗆 🖶                    | ▼ Págin   | a 👻 Seguridad 🕶 | Herramientas •  | • <b>@</b> • " |
|               |                                                                   | Fiscalidad Internacional                                                                                                    | sociales y<br>jurídicas                                                                                                    | Sevilla                                                                                                    | C                      | )         |                 |                 | *              |
|               |                                                                   | Derecho Administrativo                                                                                                    | Ciencias<br>sociales y<br>jurídicas                                                                                                    | Universidad de<br>Sevilla                                                                                                    | C                      | )         |                 |                 |                |
|               |                                                                   | Régimen Jurídico de la Administración Pública<br>Sociolaboral                                                                                                    | Ciencias<br>sociales y<br>jurídicas                                                                                                    | Universidad de<br>Sevilla                                                                                                    | C                      | )         |                 |                 |                |
|               | _                                                                 | Cours de suivi en Didactique de la Lanque Française<br>de Primaire en République Démocratique du Congo                                                                                                    | Ciencias<br>sociales y<br>iutídicas                                                                                                    | UNED                                                                                                    | C                      |           |                 |                 |                |
|               |                                                                   | Actividad Física para la salud                                                                                                    | Ciencias<br>sociales y<br>jurídicas                                                                                                    | Universidad de<br>Murcia                                                                                                    | 0                      | 0         |                 |                 |                |
|               |                                                                   | Deportes de Aventura                                                                                                    | Ciencias<br>sociales y<br>jurídicas                                                                                                    | Universidad de<br>Murcia                                                                                                    | C                      |           |                 |                 |                |
|               |                                                                   | Aspectos metodológicos de la actividad físico-<br>deportiva                                                                                                    | Ciencias<br>sociales y<br>jurídicas                                                                                                    | Universidad de<br>Murcia                                                                                                    | C                      | )         |                 |                 |                |
|               |                                                                   | BASES DEL SORTEO 'VOTA LAS MEJORES AS<br>V PREMIO MEDO - UNIVERSIA A LA NICATIVA<br>PORTAL LINVERSIA, S.A., (in adelante, UNIVER<br>domicilio social en Avi de Cantabria, avin, Edidica /<br>Monte, Madrid, C.P. 28560, In Adecidido lanzar el<br>del V Premio MECD-Universia a la iniciativa OCW<br>He leido y acepto las <u>bases del sorteo</u> , por tanto<br>nombre, apellidos, email y nombre de usuario I<br>que soy usuario, a PORTAL UNIVERSIA, S.A., co<br>sin, 28560 Boadilla del Monte, Madrid, España, p<br>sorteo. | SIGNATURAS DEL<br>OCW <sup>*</sup><br>(SIA) con CIF A-8<br>Arrectife, Planta 00<br>orateo "Vota la me<br>(en adelante, el s<br>o, autorizo la con<br>Juiversia, por el<br>n domicilio en <i>l</i><br>para que me ins | 2726639, y<br>Boadilla del<br>jor asignatura<br>sorteo).<br>municación de m<br>portal Universia<br>Avda. de Cantabr<br>críba en el prese | ii<br>del<br>ia<br>nte |           |                 |                 | ш              |
|               |                                                                   | Enviar                                                                                                    | •                                                                                                    |                                                                                                    |                        |           |                 | A 8 100         | -              |
| Listo         |                                                                   |                                                                                                    |                                                                                                    | nternet   Modo prot                                                                                                    | egido: de              | sactivado | R Red Arrows    | ≪≦ ▼ € 100      | 1% •           |
|               | 🔜 🧐 🛛 🖉 Hotmail - choniagi 🌽 Correo :: Entr                       | ada 🥵 Premios Ocw - Win 💾 sistema vo                                                                                                    | tacion 🕥                                                                                                    | Escritorio movistar                                                                                                    |                        | <,        |                 | . a a 📶 🚺 📢 🥵 🤅 | 18:12          |

Finalmente, sólo me queda agradecerte tu colaboración.

Un saludo.